## 锐智云平台登录说明

系统登录公网地址 http://dev.arounds-cn.com/

系统登录界面

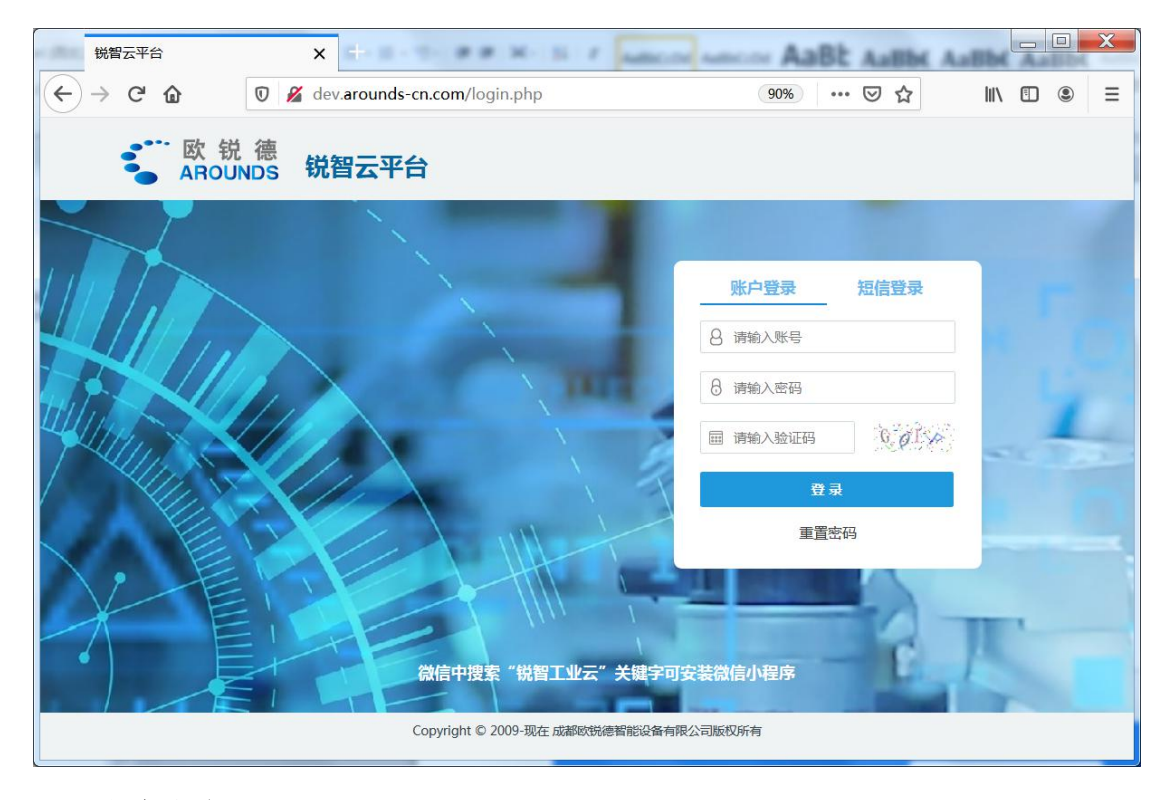

登录方式分为

1. 帐号密码登录

2. 手机号+短信验证码登录(需要提前绑定手机号)

一、帐号密码登录

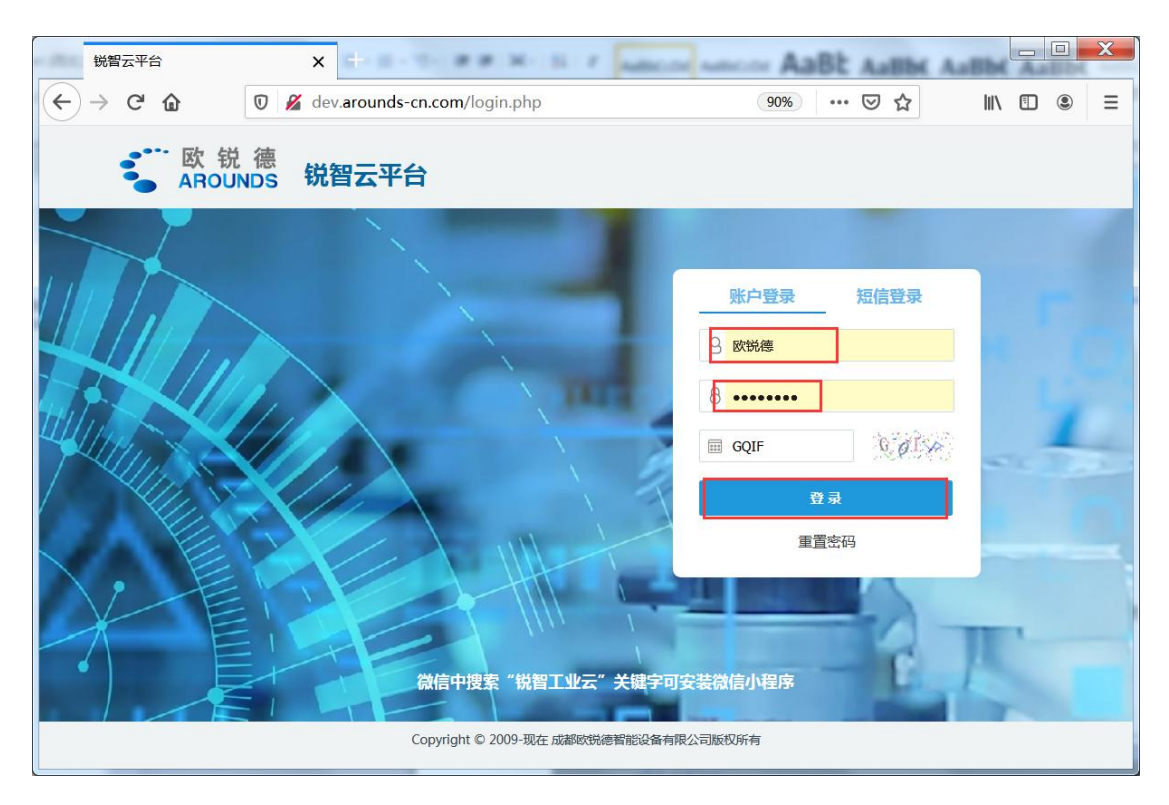

输入管理员创建的对应帐号密码 点登录按钮即可登录系统。

二、手机号+短信验证码登录系统

如果用户忘记了系统密码,可通过用户手机短信验证码登录系统。

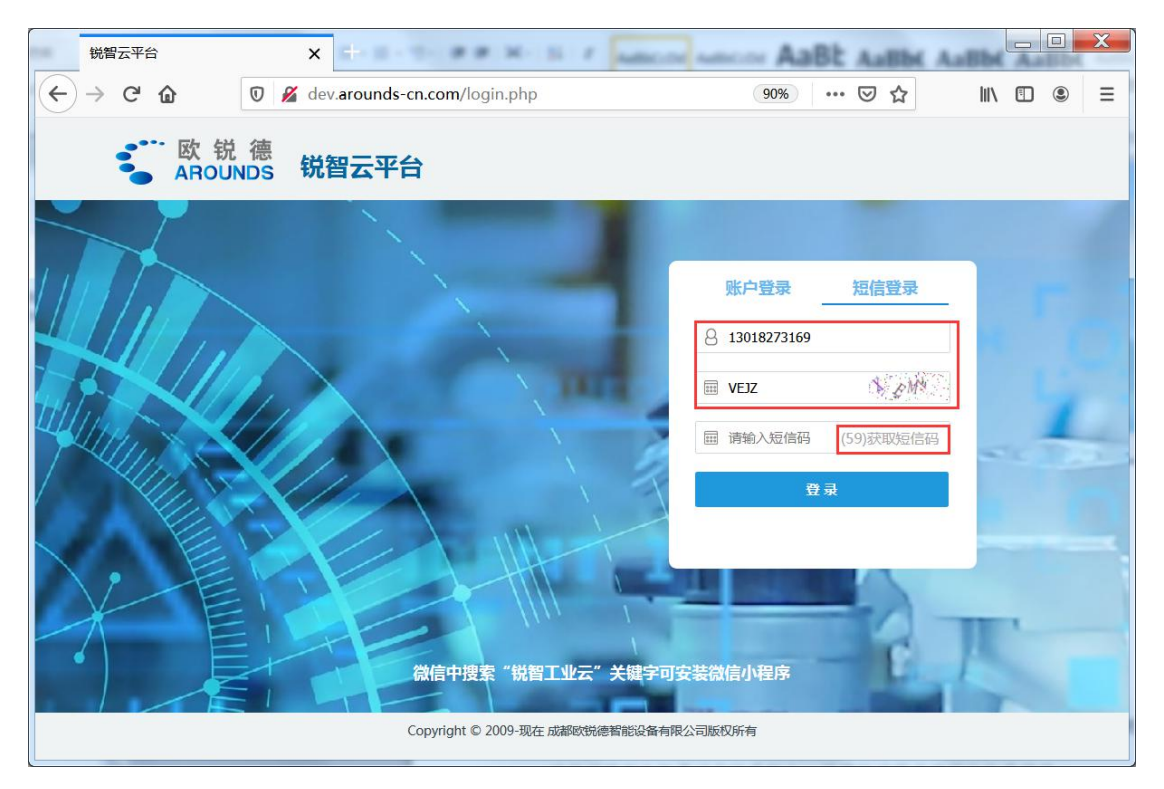

点短信登录标签,可切换到短信登录面板。输入帐号对应的手机号码、验证码,

点获取短信验证码按钮,可获取短信验证码(为6位数字),然后进行登录。此时 需要注意,输入短信验证码后,需要再次输入系统验证码。

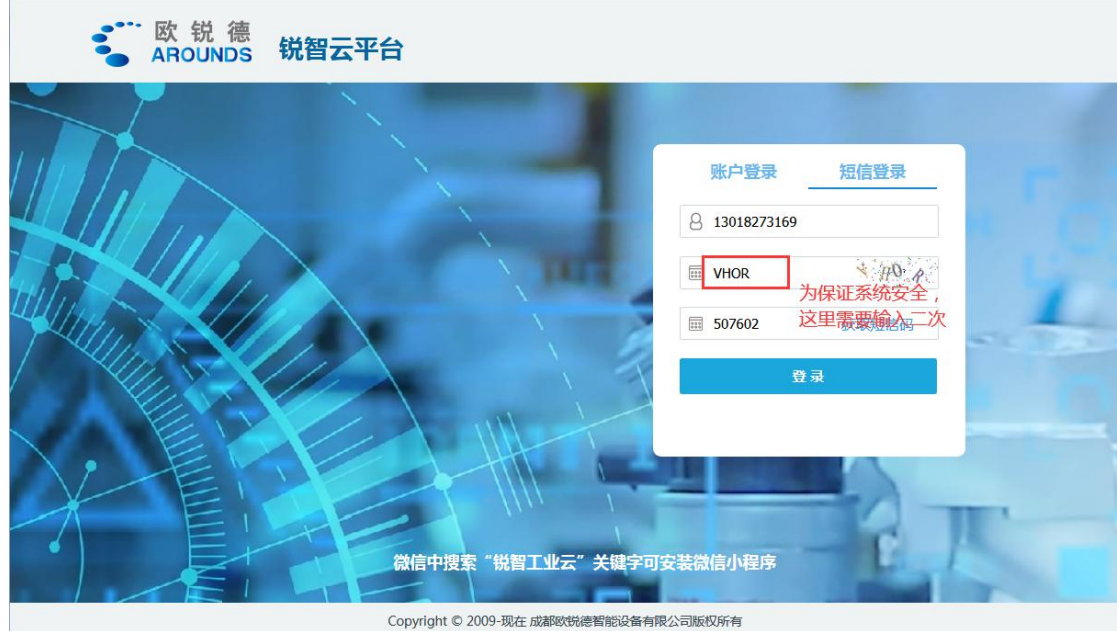

三、修改密码

|    | 锐智云平台                                                                                                    | <b>x</b> +                                                       | 5- ## H- 5- r                                        | Addition of Audit | AaBt AaBbe / |          |
|----|----------------------------------------------------------------------------------------------------|------------------------------------------------------------------|------------------------------------------------------|-------------------|--------------|----------|
| ¢  | → C' 🏠                                                                                                    | 🛛 🔏 dev.arounds                                                  | -cn.com/webixIndex.php                               |                   | 90% … 🛛 🏠    | Ⅲ\ 🗉 🛎 😑 |
| 看板 | 大屏 工作 门户 🈴 🛯 雙德 税智云平台一成 点击查错                                                                                      |                                                                  |                                                      |                   | 8 欢锐德系统管理员   |          |
|    | 待办任务                                                                                                    | 已办任务                                                             | 我发起的                                                 | 我追踪的              | 备用           | 备用       |
|    | <u>1</u>                                                                                                    | <u>375</u>                                                       | <u>10</u>                                            | <u>0</u>          |              | 鄉定手机     |
|    | 备用                                                                                                    | 备用                                                               | 备用                                                   | 备用                | 备用           | 备用       |
|    | 备用                                                                                                    | 备用                                                               | 备用                                                   | 备用                | 备用           | 备用       |
|    | 柱状图                                                                                                    |                                                                  | 曲线走势图                                                | 20 00 00 00       | 实时走势图        |          |
|    | 40000<br>30000<br>20000<br>20000<br>20000<br>15455<br>15000<br>826783035<br>5000<br>0427<br>2020-09-04<br>2020-09 | 592112997760426<br>8867775923<br>99<br>107 2020-09-10 2020-09-13 | $\begin{array}{cccccccccccccccccccccccccccccccccccc$ | 86 09 83 88 8<br> | 0            |          |

系统提供修改密码、修改绑定手机号的功能。点击修改密码可对密码进行修 改,为防止密码被暴力破解,保证系统安全性,密码必须包含大小写、数据、特

|                | 锐智云平台                                                                                                    | x +                       | 2.883.57                                                                                                    | Address Address                                                                                                    | AaBt AaBbe A      |               |
|----------------|----------------------------------------------------------------------------------------------------|---------------------------|----------------------------------------------------------------------------------------------------|----------------------------------------------------------------------------------------------------|-------------------|---------------|
| $(\leftarrow)$ | $ ightarrow$ G $rac{1}{2}$                                                                                                    | 🛛 🔏 dev.arounds           | s-cn.com/webixIndex.php                                                                                                    | 90                                                                                                    | >>> ⊠ ☆           | <b>∥\</b> ⓐ ≡ |
| 看板             | 大屏 工作 门户 😴 監護 🤹 税智云平台一成 点击查看和搜索菜单。                                                                                                    |                           |                                                                                                    | Q         (1)         (3)         (3)         (3)         (3)         (3)         (3)         (3)         (3)         (3)         (3)         (3)         (3)         (3)         (3)         (3)         (3)         (3)         (3)         (3)         (3)         (3)         (3)         (3)         (3)         (3)         (3)         (3)         (3)         (3)         (3)         (3)         (3)         (3)         (3)         (3)         (3)         (3)         (3)         (3)         (3)         (3)         (3)         (3)         (3)         (3)         (3)         (3)         (3)         (3)         (3)         (3)         (3)         (3)         (3)         (3)         (3)         (3)         (3)         (3)         (3)         (3)         (3)         (3)         (3)         (3)         (3)         (3)         (3)         (3)         (3) <th(3)< th="">         (3)         (3)         (3)         (3)         (3)         (3)         (3)         (3)         (3)         (3)         (3)         (3)         (3)         (3)         (3)         (3)         (3)         (3)         (3)         (3)         (3)         <th(3)< th=""> <th(3)< th=""> <th(3)< th=""></th(3)<></th(3)<></th(3)<></th(3)<> |                   |               |
|                | 待办任务                                                                                                    | 已办任务                      | 我发起的                                                                                                    | 我追踪的                                                                                                    | 备用                | 备用            |
|                | <u>1</u>                                                                                                    | <u>375</u>                | <u>10</u>                                                                                                    | <u>0</u>                                                                                                    |                   |               |
|                | 备用                                                                                                    | 备用                        | 备用                                                                                                    | 备用                                                                                                    | 备用                | 备用            |
|                |                                                                                                    |                           | 必须大小写数字特殊字符                                                                                                    | 夺4种组合8位以上 ×                                                                                                    |                   |               |
|                | 备用                                                                                                    | 备用                        | 原密码<br>新密码<br>确认密码<br>修改密码                                                                                                    |                                                                                                    | 备用                | 备用            |
|                | 柱状图                                                                                                    |                           | 曲线走势图                                                                                                    |                                                                                                    | 实时走势图             |               |
|                | 400000<br>300000<br>269211<br>269211 |                           | $\begin{array}{c} 100 & 83 & 87 & 85 & 80 & 89 & 83 & 88 & 87 \\ 80 & & & & & & & \\ 60 & & & & & & \\ \hline \mmodel{matrix} 60 & & & & & & \\ 60 & & & & & & & \\ 40 & & & & & & & \\ 20 & & & & & & & \\ 20 & & & & & & & & \\ 20 & & & & & & & & \\ 20 & & & & & & & & \\ 20 & & & & & & & & \\ \end{array}$ |                                                                                                    |                   |               |
|                | 2020-09-04 2020-0                                                                                                    | 9-07 2020-09-10 2020-09-1 | 5 2020-07-19 2020-07                                                                                                    | -22 2020-07-25<br>X轴                                                                                                    | 22.43 22.54 23.04 | 23.14 23:23   |

殊字符四种以上组合,且长度不小于八位。

同时系统在登录页面提供通过手机短信验证码修改密码的功能。在登录面板点击 重置密码按钮,弹出重设密码面板,按表单字段填写相应数据可以修改密码。

| -  | 锐智云平台               | × +                             | I I MARCON MARCON ABBI | AaBbi AaBbi AaBb |                |
|----|---------------------|---------------------------------|------------------------|------------------|----------------|
| 4  | $\rightarrow$ C' $$ | 🛛 🔏 dev.arounds-cn.com/login.pl | qr                     | 90% 🛇            | ☆ II\ 🗉 🛎 =    |
|    | •••                 | · 欧 锐 德<br>AROUNDS 锐智云平台        |                        |                  |                |
|    |                     |                                 |                        |                  |                |
| 11 |                     |                                 | 重设密码                   | 护登录 短信登录         | Provide States |
|    |                     |                                 | 8 请输入手机号               | 输入账号             |                |
|    |                     |                                 | 8 请输入新密码               | 输入密码             |                |
|    |                     |                                 | 国 请输入验证码               | 输入验证码 等的误见 。     | -              |
|    |                     |                                 | 园 清输入短信码 获取短信码         | 登录               | 1 m            |
|    |                     |                                 | 确定 取消                  | 重置密码             | 333            |
|    |                     |                                 |                        |                  | 1 harris       |
| /  |                     |                                 |                        |                  | 1) and 1       |
|    |                     |                                 |                        |                  | at the         |
|    |                     |                                 |                        |                  |                |

登录系统后,点击此处可查看当前帐号的所有模块。

|    | 锐智云平台                                                                                                    | <b>x</b> +            | N- 15 / A                                 | and a second A               | aBt ALEN A                        | aBbi AaBbi ~                  |                               |
|----|----------------------------------------------------------------------------------------------------|-----------------------|-------------------------------------------|------------------------------|-----------------------------------|-------------------------------|-------------------------------|
| ¢  | $ ightarrow$ C $\Omega$                                                                                                 | 🔏 dev.arounds-cn.com  | n/webixIndex.php                          |                              |                                   | 90% … 🛛 🏠                     | ∭\ □ ® ≡                      |
| 看板 | 大屏 工作 门户 😴 🖏 👯                                                                                                    | 欧锐德智能设备有网             | <b>良公司</b> 点击查看和搜索                        | 菜单。                          | Q                                 | 1 8 欧锐德系统管理员                  |                               |
|    | 待办任务                                                                                                    | 已办任务                  | 【最近访问】                                    |                              |                                   |                               |                               |
|    | <u>1</u>                                                                                                    | <u>375</u>            | 人力资源管理<br>合同评审管理<br>设备台账<br>机构管理          | 库房数据<br>付款管理<br>设备监控<br>请款管理 | 收发快递<br>订单管理<br>生产设备监控清单<br>供应商管理 | 出库领料<br>账号管理<br>用印管理<br>邮寄联系人 | 采购订单<br>登录日志<br>货架管理<br>邮寄联系人 |
|    | 各用<br>三                                                                                                    | 备用                    | 【设备采集】<br>开关机<br>【日常办公】                   | DFS-WIFI-02                  | DFS-WIFI-03                       |                               |                               |
|    | 备用                                                                                                    | 备用                    | 收发快递<br>请款管理<br>【质量管理】<br>建立批次            | 用印管理开发计划                     | 付款管理<br>合同评审管理<br>质量异常处理          | 采购订单                          | 出库领料                          |
|    | 柱状图<br>400000<br>250000                                                                                                 |                       | 【系统管理】<br>企业信息<br>联系电话<br>【生产过程管理】        | 机构管理<br>登录日志                 | 角色管理<br>字典表                       | 用户组<br>在途工单                   | 账号管理                          |
|    | 2694 <sup>2</sup><br>250000<br>150000<br>150000<br>826783035<br>50000<br>9427<br>2020-09-04<br>2020-09-04<br>2020-09-04 | 2020-09-10 2020-09-13 | 文件管理<br>【物资管理】<br>库房数据<br>备用金管理<br>【系统开发】 | 生产管理<br>项目清单<br>供应商管理        | 采购产品清单<br>货架管理                    | 出库需求清单<br>人力资源管理              | 部高联系人                         |